## Instrukcja konfiguracji źródła danych ODBC dla programu ROZKŁAD

- wybieramy menu **START** systemu Windows
- polecenie Uruchom
- w polu wpisujemy *odbcad32.exe* potwierdzamy '*Ok*'

| lruchan | itanie                                              |                                         | ?                             |
|---------|-----------------------------------------------------|-----------------------------------------|-------------------------------|
|         | Wpisz nazwę programu, f<br>nternetowego, a zostanie | olderu, dokumentu<br>e on otwarty przez | lub zasobu<br>system Windows. |
| Otwórz: | odbcad32.exe                                        |                                         |                               |
|         |                                                     |                                         |                               |
|         | ОК                                                  | Anuluj                                  | Przeglądaj                    |

Rysunek 1. Polecenie Uruchom

- pojawi się okienko jak na rysunku 2
- należy wybrać zakładkę Systemowe DSN a następnie wejść w ustawienia ROZKLAD\_ATP poprzez dwukrotnie kliknięcie na nazwie lub wybranie opcji Konfiguruj

| D O k L                                                                                                    |                                                                  |                                  |
|----------------------------------------------------------------------------------------------------|------------------------------------------------------------------|----------------------------------|
| DSN uzytkownika Systemowe DSN                                                                                           | Plikowe DSN                                                      | Sterowniki                       |
| Systemowe źródka danych:                                                                                                |                                                                  |                                  |
| Nazwa Sterownik                                                                                                    |                                                                  | Dodaj                            |
| ROZKLAD_ATP_BQL Server<br>ROZKLAD_PRZ_SQL Server                                                                        |                                                                  | Usuń                             |
|                                                                                                    |                                                                  |                                  |
|                                                                                                    |                                                                  | Konfiguruj                       |
|                                                                                                    |                                                                  |                                  |
|                                                                                                    |                                                                  |                                  |
|                                                                                                    |                                                                  |                                  |
|                                                                                                    |                                                                  |                                  |
|                                                                                                    |                                                                  |                                  |
|                                                                                                    | 1                                                                |                                  |
|                                                                                                    |                                                                  | rmacje o tym, jak<br>idoczne dla |
| W systemowym źródle danych ODBC prze<br>łaczyć sie ze wskazanym dostawca dany                                           | echowywane są inro<br>ich. Źródło to jest wi                     |                                  |
| W systemowym źródle danych ODBC prze<br>łączyć się ze wskazanym dostawcą dany<br>wszystkich użytkowników komputera, w t | echowywane są inro<br>ich. Źródło to jest wi<br>ym dla usług NT. |                                  |

Rysunek 2. Administrator źródeł danych ODBC

- otrzymamy okienko jak na rysunku 3
- w punkcie "Z którym serwerem SQL chcesz się połączyć?" wpisujemy IP serwera: 80.72.40.181
- zatwierdzamy wybór **Dalej**

|               | Ten kreator pomaga utworzyć źródło danych ODBC, którego można<br>używać do łączenia się z serwerem SQL. |   |
|---------------|----------------------------------------------------------------------------------------------------|---|
| Telt Access   | Jakiej nazwy chcesz używać w odwołaniach do źródła danych?                                              |   |
| soft Excel    | Nazwa: ROZKLAD_ATP                                                                                      |   |
| A Para        | Jak chcesz opisać źródło danych?                                                                        |   |
| Microsoft Tel | Opis: rozklad.nodus.pl                                                                                  |   |
|               | Z którym serwerem SQL chcesz sie połaczyć?                                                              |   |
|               | Serwer: 80.72.40.181                                                                                    | • |
|               |                                                                                                    |   |
|               |                                                                                                    |   |
|               |                                                                                                    |   |
|               |                                                                                                    |   |

Rysunek 3. Konfiguracja DSN

- po zatwierdzeniu otrzymamy okienko jak na rysunku 4
- pozostawiamy puste pole "*Połącz się z serwerem SQL, aby uzyskać domyślne ustawienia dodatkowych opcji konfiguracji*"; jeśli pole jest zaznaczone należy je odznaczyć
- wybieramy "Konfiguracja klienta"

| off Excels<br>off Excels<br>off Excels | Jak serwer SQL powinien weryfikować uwierzytelnienie identyfikatora<br>logowania?<br>Uwierzytelnienie Windows NT, używając identyfikatora logowania<br>sieciowego.<br>Uwierzytelnienie serwera SQL, używając identyfikatora logowania i<br>hasła podanego przez użytkownika.<br>Aby zmienić bibliotekę sieciową używaną do komunikowania się z<br>serwerem SQL, kliknij przycisk Konfiguracja klienta<br>Konfiguracja klienta<br>Połącz się z serwerem SQL, aby uzyskać domyślne ustawienia<br>dodatkowych opcji konfiguracji.<br>Identyfikator logowania: |
|----------------------------------------------------------------------------------------------------|----------------------------------------------------------------------------------------------------|
|                                                                                                    | <wstecz dalej=""> Anuluj Pomoc</wstecz>                                                                                                    |

Rysunek 4. Konfiguracja DSN c.d.

- pojawi się okienko jak na rysunku 5
- należy odznaczyć pole "Określ port dynamicznie", pole "Numer portu" staje się aktywne
- w polu "*Numer portu*" wpisujemy *14766* a następnie zatwierdzamy konfigurację '*Ok*'

| 🚽 Alias serwera:                                                                                                    | 80.72.40.181                                                                      |              |
|----------------------------------------------------------------------------------------------------|-----------------------------------------------------------------------------------|--------------|
| Biblioteki sieciowe<br>Nazwane potoki<br>TCP/IP<br>Wiele protokołów<br>NWLink IPX/SPX<br>AppleTalk<br>Banyan VINES<br>VIA<br>Inne | Parametry połączenia<br>Nazwa serwera:<br>Określ port dynamicznie<br>Numer portu: | 80.72.40.181 |

Rysunek 5. Konfiguracja klienta

- zatwierdzamy wprowadzone zmiany w kolejno pojawiających się oknach klikając **Dalej**, **Dalej**, **Zakończ**, **Ok**.
- Powinna się pojawić opcja Aktualizacji programu ROZKLAD, zatwierdzamy chęć aktualizacji aplikacji
- Jeśli pojawi się okno błędu zatwierdzamy pierwsze okno Ok kolejne zamykamy poprzez X, aby rozpocząć połączenie z serwerem i proces aktualizacji